# **Enterprise - Security Group Administration**

Last Modified on 05/07/2020 8:39 am CDT

## What are Security Groups?

Security groups are a new way in handling permissions and reports for our next generation products that make APIv3 calls, such as Beyond. This process is distinct and different from security roles and are not interchangeable. With security roles, users select individual roles that make up the permissions of the user. With security groups, users are only ever assigned one group per group type.

\*Note\* Security groups is for Beyond only. If you are looking to set up security from Beyond Administration, check out Beyond - Managing Security Groups.

## **Locating Security Groups**

Security groups can be created by navigating to the 'administration' section in enterprise under 'all options':

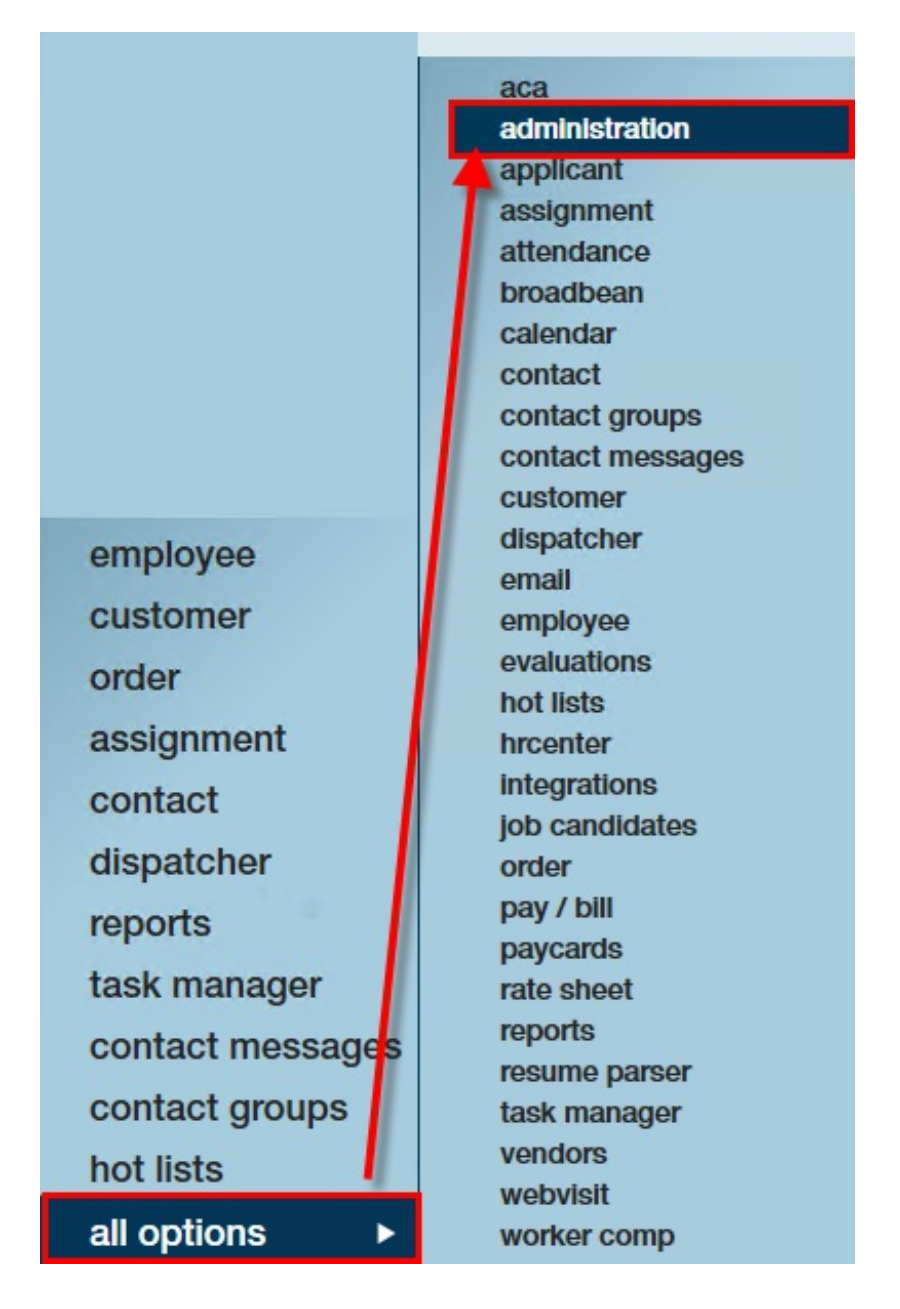

Navigate from here to the 'security' form. This is where security groups can be created, edited, and deleted. Each service rep can be allocated only one security group per security group types. Currently, five groups exist:

- 1. Permission Security Groups- a group that determines functionality a user can access.
- 2. Reports Security Groups- A group that determines the reports a user has access to.
- 3. Custom Data Security Groups- A group that determines the custom data fields a user can view/ and or edit.
- 4. **Customer Status Security Groups-** A group that governs the customer statuses that an individual service rep can change.

5. Document Type Security Groups - A group that governs the document types an individual service rep can view/print/or download.

Select from the drop-down to preview any of the available security group types. After selecting a group type, the available groups will be displayed:

| Interest code           | *   | Reports Security Groups      | 3 items a   | vailable                          | -14  | +                    | C)    | × |
|-------------------------|-----|------------------------------|-------------|-----------------------------------|------|----------------------|-------|---|
| interview questionnaire | ١,  | Find a report security group | security    | group                             |      |                      |       |   |
| job title               |     | All Reports<br>SSRS Reports  | Name        | Staffing specialist               |      | 1                    |       | - |
| multiplier code         |     | Staffing specialist          | Description | For Staffing specialists          |      |                      |       |   |
| owner                   | Ľ   | - 1º \                       |             |                                   |      |                      |       |   |
| required document       | h.  |                              | Hierarchy   | System                            |      |                      |       | - |
| sales pipeline status   | U.  |                              | reports     |                                   | E an | 5 of 54 reports sele | octed |   |
| sales team<br>sec roles | II. |                              | reporto     |                                   |      | 5 of 54 reports set  | cieu  |   |
| security                |     |                              | 🖌 🔽 Cus     | tomer reports                     |      |                      |       | Î |
| service rep<br>tag type |     |                              |             | Contact Messages<br>Customer List |      |                      |       |   |
| task admin              | *   |                              | X           | Customer Messages                 |      |                      |       |   |
| empioyee                |     |                              | 🖌 💌 Em      | ployee Info reports               |      |                      |       |   |
| customer                |     |                              | E 6         | Employee List                     |      |                      |       | - |
| order                   |     |                              |             | monovee wessages                  |      |                      |       |   |

## **Creating Security Groups**

Creating a new security group allows you to decide what that group is capable of. For example, if making a new report group, you may determine which reports are available to members of that group.

When creating a security group, be sure to determine which group type you are creating. Service reps can belong to one of each type. When you have decided which group to create, select the '+' icon:

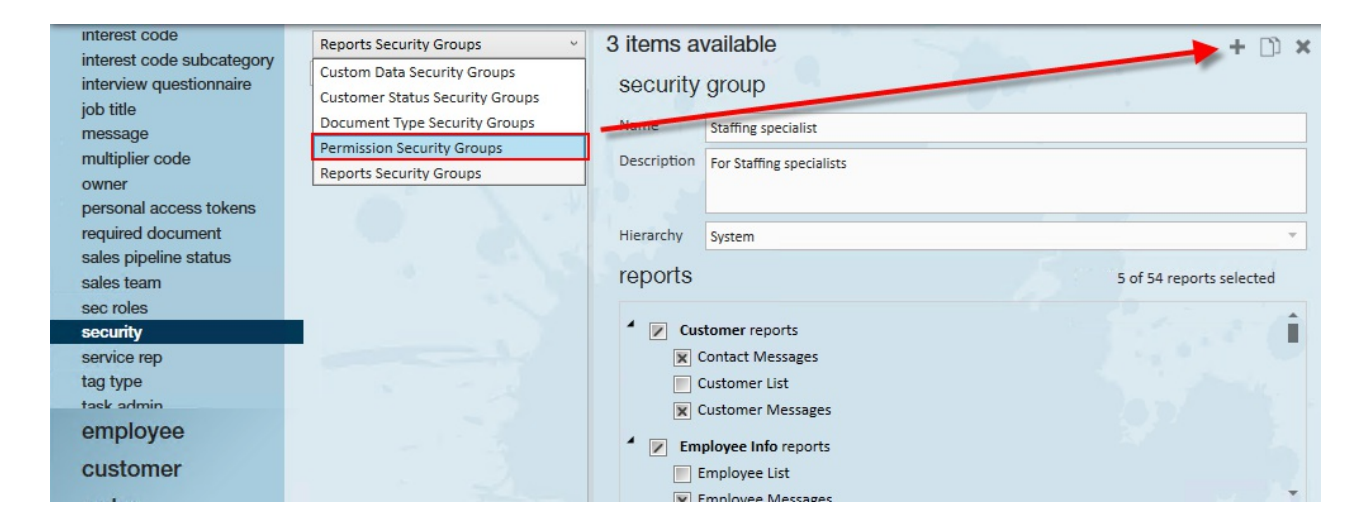

When creating a new security group, consider paralleling this with the real groups who

work for your company. Creating a group can provide clarity in what the user can do and what they can see. Once a new security group is created, a wizard opens. Enter the following information:

- Security Group Type- The current type of group you are creating. This is dependent upon which group you were in when the '+' icon was selected.
- **Hierarchy** The hierarchy level/location this security role will be available at.
- Name- The title for your security group.
- **Description** An explanation of this group that is a concise summary of the role.

| 0                                                             | × |
|---------------------------------------------------------------|---|
| Create new security group                                     |   |
| Security Group Type Permission                                |   |
| Hierarchy !                                                   | - |
| Name !                                                        |   |
| Description !                                                 |   |
|                                                               |   |
| Select permissions to be included in the new security group   |   |
| employee-bankaccount-updatewhileinachrun                      | 1 |
| Can update an employee bank account while in a staged ACH run | L |
| employee-eeo-create                                           |   |
| Can create employee EEO information                           |   |
| employee-eeo-read                                             |   |
| employee-eeo-update                                           |   |
| Can update employee EEO information                           |   |
| emplovee-unmask-gpi                                           | Ŧ |
| 4 🚹 🔀 Cancel 💾 Save                                           |   |

Depending on the group created, you will be prompted to select the criteria that defines that group. For permissions, that means selecting permissions. For custom data, that may mean what fields are visible/editable to that rep.

#### **Permission Security Groups**

This group type governs specific functionality that can be set for a group. Select the permissions you wish to grant members of this group:

| C) create                                                                                                    | new security group                                                                                                    | ⑦ ×    |
|----------------------------------------------------------------------------------------------------|----------------------------------------------------------------------------------------------------|--------|
| Security Group Type                                                                                                    | Permission                                                                                                    |        |
| Hierarchy                                                                                                    | High Tech Staffing                                                                                                    | -      |
| Name                                                                                                    | Branch Managers                                                                                                    |        |
| Description                                                                                                    | For branch managers.                                                                                                    |        |
|                                                                                                    |                                                                                                    |        |
| Select permissions to<br>employee-bank<br>Can update and<br>employee-eeo-<br>Can create em<br>employee-eeo-<br>Can read employee-eeo-<br>Can update en<br>employee-eeo-<br>Can update en<br>employee-unm<br>Unmask Employee-ad<br>can manage a | be included in the new security group<br>account-updatewhileinachrun<br>a employee bank account while in a staged ACH run<br>create<br>uployee EEO information<br>read<br>loyee EEO information<br>update<br>nployee EEO information<br>ask-gpi<br>oyee SSN<br>min<br>ull E-Verify cases regardless of owner |        |
| 0 🛦                                                                                                    | X Cancel                                                                                                    | 💾 Save |

If you don't have access to the 'admin' permission, some permissions may be grayed out:

| permissions 1                                               | 1 of 11 permi |
|-------------------------------------------------------------|---------------|
| 🕱 admin                                                     |               |
| Admin                                                       |               |
| Full access                                                 |               |
| x employee-bankaccount-updatewhileinachrun                  |               |
| Can update an employee bank account while in staged ACH run |               |
| employee-eeo-create                                         |               |
|                                                             |               |

\*Note\* If you are unsure of what a specific permission does, hover your cursor over the permission for a quick tool tip on the functionality:

| Description !                              | employee-bankaccount-updatewhileinachrun                                                                                              |
|--------------------------------------------|----------------------------------------------------------------------------------------------------|
| Select permissions to be included in the n | Allows a user to change the routing and<br>account number on the employee electronic<br>pay bank account while staged for an ach run. |
| Can update an employee wink accord         | einachrun<br>unt while in a staged ACH run                                                                                            |

#### **Reports Security Groups**

This group type determines which reports the members of its group can run. Select the reports you wish to grant members of this group:

|                                                                                                    |                                                                                                    |          | ? ×    |  |
|----------------------------------------------------------------------------------------------------|----------------------------------------------------------------------------------------------------|----------|--------|--|
| C create r                                                                                                    | new security group                                                                                               |          |        |  |
| Security Group Type                                                                                                    | Report                                                                                                    |          |        |  |
| Hierarchy                                                                                                    | High Tech Staffing                                                                                               |          | -      |  |
| Name                                                                                                    | Branch managers                                                                                                  |          |        |  |
| Description Reports to be accessed by Branch managers                                                                                                    |                                                                                                    |          |        |  |
| Select reports to be in                                                                                                    | cluded in the new security group                                                                                 | - A      | b la   |  |
| <ul> <li>Customer registree</li> <li>Contact M</li> <li>Customer</li> <li>Customer</li> <li>Customer</li> <li>Employee In</li> <li>Employee</li> <li>Employee</li> <li>Employee</li> <li>Employee Registree</li> <li>California</li> <li>EEO</li> </ul> | ports<br>lessages<br>List<br>Messages<br>fo reports<br>List<br>Messages<br>eporting reports<br>EITC Notification |          | Î      |  |
| 0 🛦                                                                                                    |                                                                                                    | X Cancel | 💾 Save |  |

\*Note\* When selecting reports for a reports security group, you may choose to select

some or all of the reports in a given grouping. If only some reports are chosen, that group will have a '/' in the checkbox representing that group. If all the reports in a group are selected, this will be denoted by an 'x':

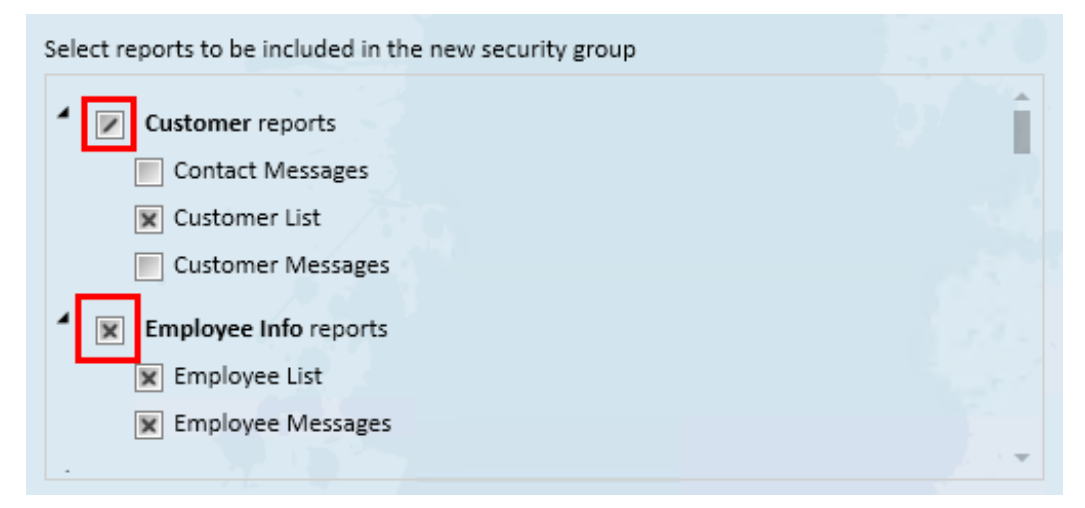

\*Note\* When selecting reports for a reports security group, you may choose to select some or all of the reports in a given grouping. If only some reports are chosen, that group will have a '/' in the checkbox representing that group. If all the reports in a group are selected, this will be denoted by an 'x':

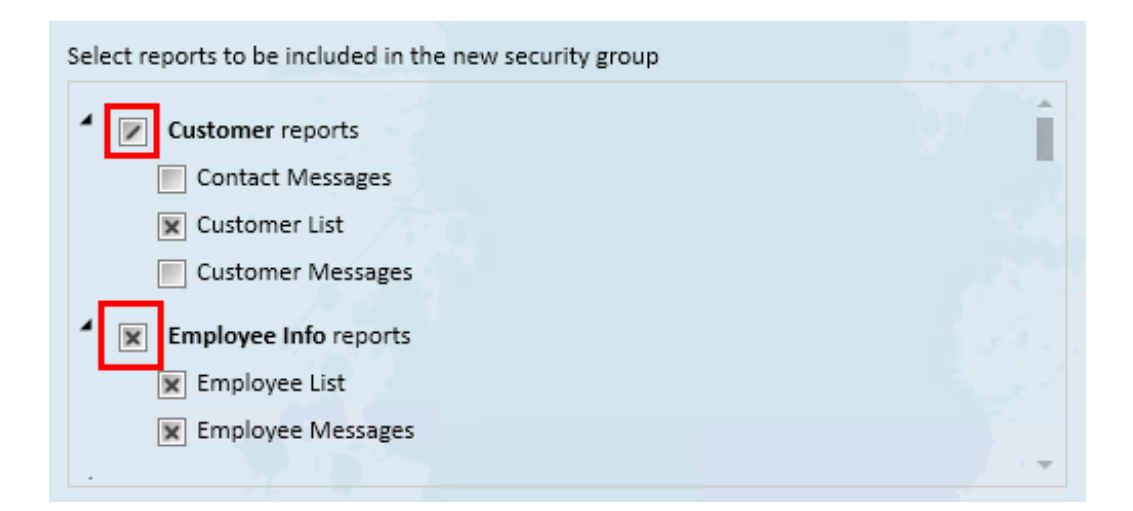

#### **Custom Data Property Security Groups**

This group type determines what custom data fields can be viewed/created by a service rep. Select whether members of this group can write and/or read this custom data field. For more information on custom data fields: How to Set up and Manage Custom Data:

## C create new security group

| Security Group Type   | Custom Data Property                              |
|-----------------------|---------------------------------------------------|
| Hierarchy             | High Tech Staffing 🔹                              |
| Name                  | Branch Managers                                   |
| Description           | For Branch Managers                               |
| Select custom data pr | operties to be included in the new security group |
| Name                  | ▲ Origin Type   Hier   Deny Read   Deny Write 🔷   |
| 3rd                   | Assignment High Tech Staffing                     |

② ×

| A                                  |            |                    | X Cancel | B | Save |   |
|------------------------------------|------------|--------------------|----------|---|------|---|
| Alternate Customer Number          | Customer   | High Tech Staffing |          |   |      | Ŧ |
| Alternate Badge Number             | Employee   | High Tech Staffing |          | × |      |   |
| AFE - Authorization for Expenditur | Customer   | Memphis NE         | ×        | × |      |   |
| Activation Date                    | Customer   | High Tech Staffing |          |   |      |   |
| acct code                          | Assignment | High Tech Staffing |          |   |      |   |
| Account Code                       | Assignment | System             |          |   |      |   |
| ACA Safe Harbor Rate of Pay        | Employee   | System             | ×        | × |      |   |
| 64bit int                          | Order      | High Tech Staffing |          |   |      |   |
| 3rd                                | Assignment | High Tech Staffing |          |   |      |   |

Once a custom data security group is created, the group will display every active custom data field that is in your system. Click on the column headers to reorganize the list of fields.

Five columns will display on the custom data properties to define each field:

- 1. Name- The name of the custom field.
- 2. Origin Type- The record the field applies to.
- 3. Hier- The hierarchy in which the field exists.
- 4. Deny Read- When checked, the field will not be viewed by a member of this group.
- 5. **Deny Write** When checked, the field **will not be editable** by a member of this group.

| custom data propertie       | ∋s          |                    |           |            |  | 181 properties. Deny Read:49, Deny | Write:51 |
|-----------------------------|-------------|--------------------|-----------|------------|--|------------------------------------|----------|
| Name                        | Origin Type | Hier               | Deny Read | Deny Write |  |                                    | <u>^</u> |
| ACA Safe Harbor Rate of Pay | Employee    | System             |           | ×          |  |                                    |          |
| Alternate Badge Number      | Employee    | High Tech Staffing | ×         | x          |  |                                    |          |
| Attitude Rating             | Employee    | High Tech Staffing | ×         | ×          |  |                                    |          |
| Badge ID                    | Employee    | High Tech Staffing | ×         | ×          |  |                                    |          |
| Badge ID ex                 | Employee    | High Tech Staffing | ×         | ×          |  |                                    |          |
| BADGE IDENTIFICATION        | Employee    | High Tech Staffing | ×         | ×          |  |                                    |          |
| Badge Issued                | Employee    | System             |           |            |  |                                    |          |
| Badge Number                | Employee    | High Tech Staffing | ×         | ×          |  |                                    |          |
| Badge Number                | Employee    | High Tech Staffing | ×         | ×          |  |                                    |          |
| Badge Number                | Employee    | High Tech Staffing | ×         | ×          |  |                                    |          |
| Badge Number 12             | Employee    | System             | ×         | ×          |  |                                    |          |
| Barbie Experience           | Employee    | High Tech Staffing | ×         | ×          |  |                                    |          |
| Belt Size                   | Employee    | High Tech Staffing | ×         | ×          |  |                                    |          |
| Rirthdate                   | Employee    | High Tech Staffing | V         | V          |  |                                    | -        |

\*Note\* If a field is not checked, it will be visible to the user.

\*Note\* If a field is currently inactive in the administration section of Enterprise under custom data, it will not be viewable.

#### **Customer Status Security Groups**

This security group governs a service rep's ability to update customer statuses. Select statuses that members of this group should be able to change:

| create r              | new security group                                | () ×   |
|-----------------------|---------------------------------------------------|--------|
| Security Group Type   | Customer Status                                   |        |
| Hierarchy             | High Tech Staffing                                | -      |
| Name                  | Branch Managers                                   |        |
| Description           | For Branch Managers                               |        |
|                       |                                                   |        |
| Select customer statu | s values to be included in the new security group |        |
| 🗶 A Active            |                                                   | 1      |
| 🗙 B Bid               |                                                   |        |
| 💌 C Credit Ch         | eck in Progress                                   |        |
| D Do Not S            | ervice                                            | 1.1    |
| H Hold for            | Credit Check                                      |        |
| I Inactive            |                                                   |        |
| 🗶 L Lost              |                                                   |        |
| N No longe            | r valid                                           |        |
| P Prospect            |                                                   |        |
| 0 🛦                   | × Cancel                                          | B Save |

In the example above, the users in this group will be able to change any customer record except a customer with the status of "No Longer Valid."

\*Note\* Service reps that do not belong to any customer status security groups will not be able to update customer records in Beyond.

#### **Document Type Security Groups**

This group governs the document types that are available so be seen/created/deleted by service reps. Select whether or not the members of this group may read/write/delete these document types:

## C create new security group

| Security Group Type | Document Type        |
|---------------------|----------------------|
| Hierarchy           | High Tech Staffing 🗸 |
| Name                | Branch Managers      |
| Description         | For Branch Managers  |

? ×

Select document types to be included in the new security group

| Document Type           | •  | Can Read | Can Write | Can De   | elete  |
|-------------------------|----|----------|-----------|----------|--------|
| Applicant Portal Resume |    |          |           |          | 1.1    |
| Background Check        |    | ×        | ×         |          | × 1    |
| Care Now Report         |    | ×        | ×         |          |        |
| CIA Result              |    | ×        | ×         |          |        |
| Customer call           |    | ×        | ×         |          |        |
| Documentation           |    | ×        | ×         |          |        |
| Federal 8850            |    |          |           |          |        |
| Federal 9061            |    |          |           |          |        |
| Federal 9062            | U. |          |           |          | -      |
| 0 <b>A</b>              |    |          |           | X Cancel | P Save |
|                         |    |          |           | ~ concer | June   |

\*Note\* It should be an exceptionally rare occurrence that any group be given the ability to delete documents.

### **Editing Existing Groups**

An existing group may be edited by selecting/deselecting the check-boxes representing that group's permissions:

| 3 items available + 🗅 🗙                                                                                                    |                                                                                                    |  |  |  |  |  |  |
|----------------------------------------------------------------------------------------------------|----------------------------------------------------------------------------------------------------|--|--|--|--|--|--|
| security group                                                                                                    |                                                                                                    |  |  |  |  |  |  |
| Name                                                                                                    | All Permission                                                                                                    |  |  |  |  |  |  |
| Description                                                                                                    | All Permission                                                                                                    |  |  |  |  |  |  |
|                                                                                                    |                                                                                                    |  |  |  |  |  |  |
| Hierarchy                                                                                                    | High Tech Staffing                                                                                                    |  |  |  |  |  |  |
| permissions 12 of 14 permissions selected                                                                                  |                                                                                                    |  |  |  |  |  |  |
| <ul> <li>employ<br/>Can u</li> <li>employ<br/>Can ci</li> <li>employ<br/>Can re</li> <li>employ</li> <li>employ</li> </ul> | ree-bankaccount-updatewhileinachrun<br>odate an employee bank account while in a staged ACH run<br>ree-eeo-create<br>reate employee EEO information<br>ree-eeo-read<br>cad employee EEO information<br>ree-eeo-update |  |  |  |  |  |  |
| member                                                                                                    | s + x                                                                                                    |  |  |  |  |  |  |
| Rep Full Name                                                                                                    | e   Active   Srldent                                                                                                    |  |  |  |  |  |  |
| Darek.Wolke                                                                                                    | 23039                                                                                                    |  |  |  |  |  |  |
|                                                                                                    |                                                                                                    |  |  |  |  |  |  |

## Adding Members/Service Reps to Security Groups

Members can be reviewed from the 'members' section on the security form:

| members           |        |         | + ×                                   |
|-------------------|--------|---------|---------------------------------------|
| Rep Full Name     | Active | Srident | A                                     |
| alexander.swanson |        | 24213   |                                       |
|                   |        |         |                                       |
|                   |        |         |                                       |
|                   |        |         |                                       |
|                   |        |         |                                       |
|                   |        |         |                                       |
|                   |        |         | · · · · · · · · · · · · · · · · · · · |

There are two ways to add members/security reps to a security group:

1. From within the security form, simply select the group you wish to review the members of and select the '+' icon:

|                                                                                                    |                                                                                                    | Sales Proposal Draft                                                                                                    |                                                           |
|----------------------------------------------------------------------------------------------------|----------------------------------------------------------------------------------------------------|----------------------------------------------------------------------------------------------------|-----------------------------------------------------------|
| Administration                                                                                                    |                                                                                                    | <sup>curre</sup><br>► tasks appointments social                                                                                                    | ently viewing 1 of 1444 tasks. View more<br>email + ▼ 3 → |
| external services<br>geo loc<br>gl allocation<br>gls account map<br>gls bank account<br>hrcenter doc mapping<br>interest code<br>interest code subcategory<br>interview questionnaire<br>job title<br>message<br>multiplier code<br>owner<br>personal access tokens<br>required document<br>sales pipeline status<br>sales team<br>sec roles<br>security<br>service rep<br>employee<br>customer<br>order<br>assignment<br>contact<br>calendar<br>all options | Permission Security Groups <ul> <li>Find a Permission security group</li> </ul> All Permission <ul> <li>Payclerk</li> <li>Staffing Specialist</li> </ul> | 3 items available         security group         Name       All Permission         Description       All Permission         Hierarchy       High Techn taffing         permissions       Image: Construction of the second second | + D ×                                                     |

Here, a wizard will appear where a service rep can be selected.

\*Note\* If service rep already has a security group for the selected type, they will be deleted from that group and added to the new group.

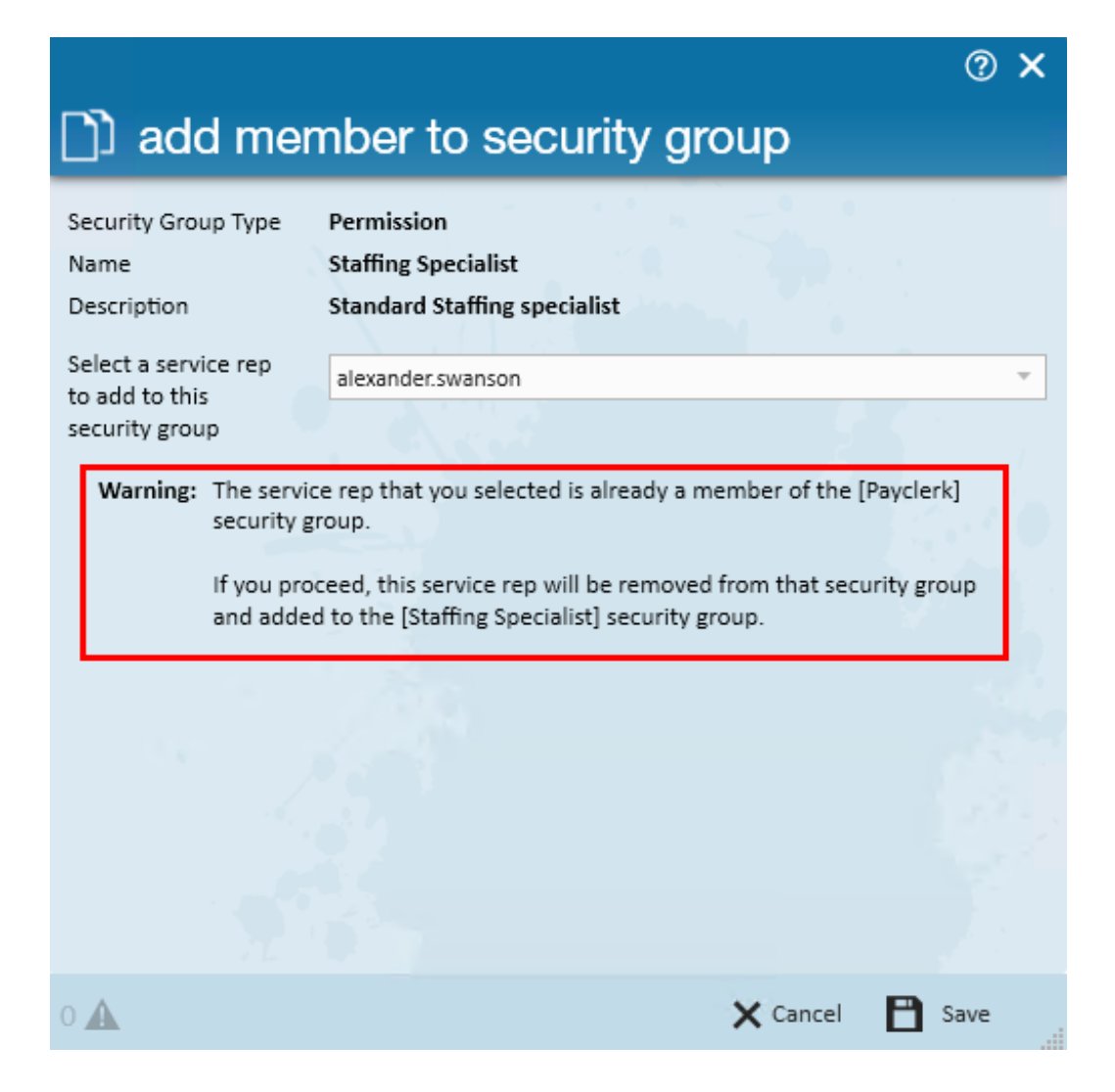

2. This can also be achieved from the 'service rep' form. Here, the service rep may be selected and their security group may be determined or changed per type listed:

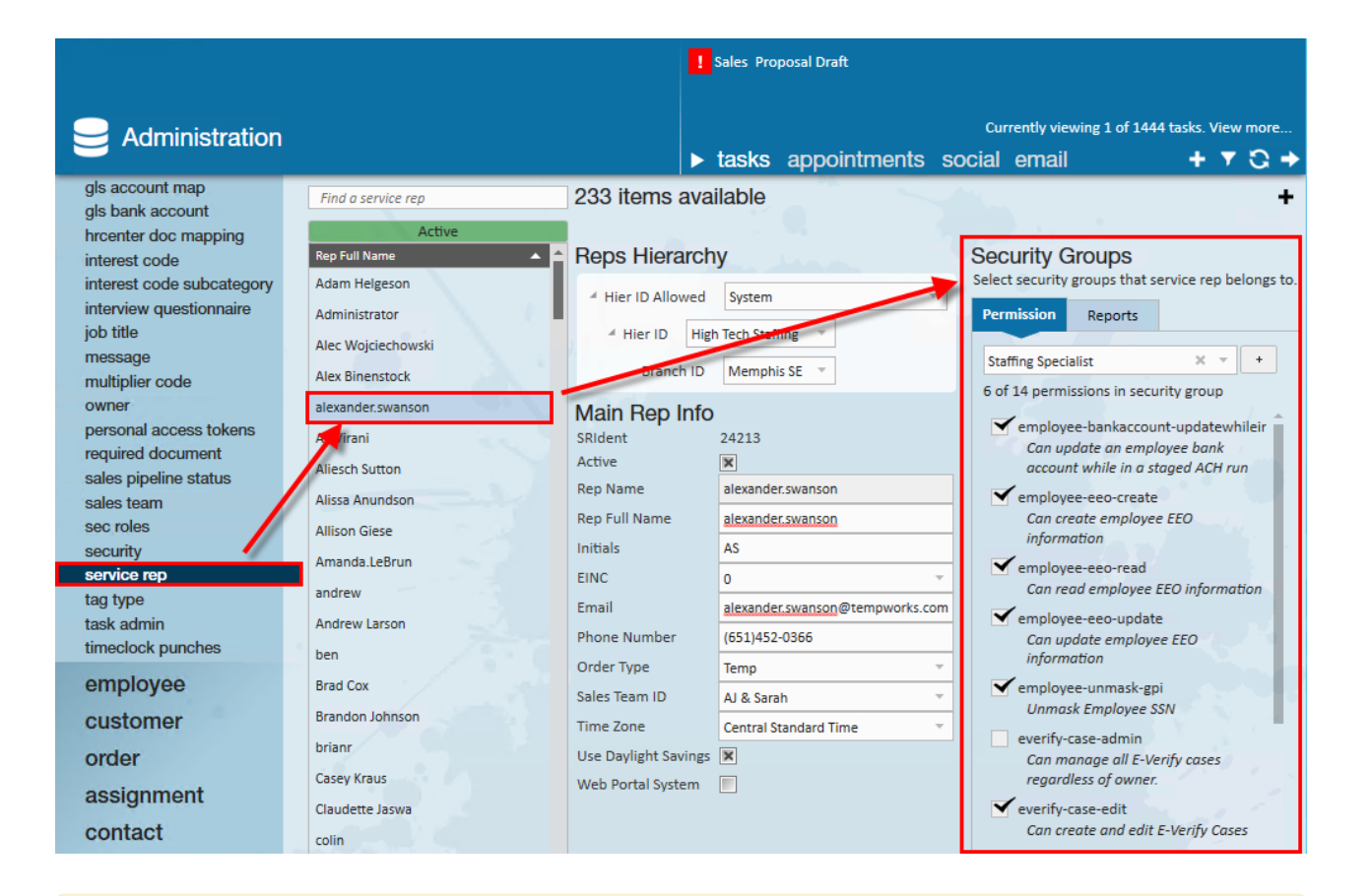

\*Note\* If you have changed a user's permissions, we recommend having the user

clear their system cache by either navigating to the **P** menu > User Settings > Clear Data Cache or by clearing the browser cache. This will ensure the permission changes are made instantly.

Data Cache

In order to provide you with the fastest possible experience, Beyond keeps some of your data on or close to your device. However, this can sometimes result in out-of-date data being displayed on the screen. If you believe this to be the case, you can clear the cache and start fresh.

CLEAR CACHE

A new security group may even be created using the '+' icon:

### Security Groups

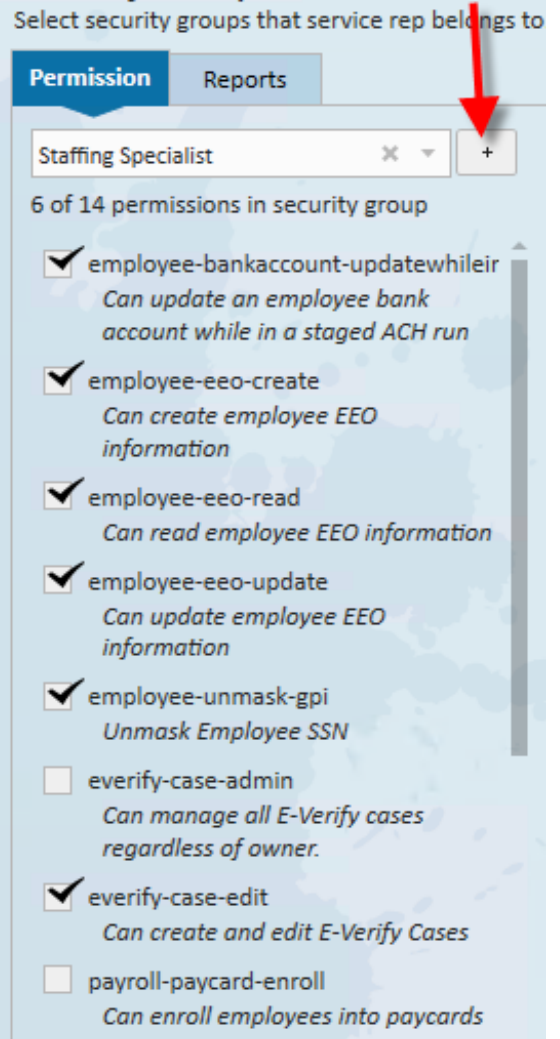

\*Note\* Security groups can be used to further limit what service reps are allowed to view or edit through property permissions. If you have more questions or want additional options limited, contact our support team.

## **Related Articles**